## Reporting work hours that cross days

Learn how to submit your timesheet for work hours that span different days

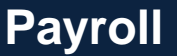

#### Important note

To ensure you have the most current information, please get this job aid from the website rather than referring to a locally-saved version.

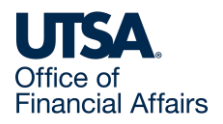

# Access timesheet in PeopleSoft

Log into Peoplesoft: Go to my.utsa.edu, select UTShare/PeopleSoft, select UTSA if prompted, log in with your myUTSA ID.

Under Employee Self Service, select the Time and Attendance tile, then select the Enter Time tile.

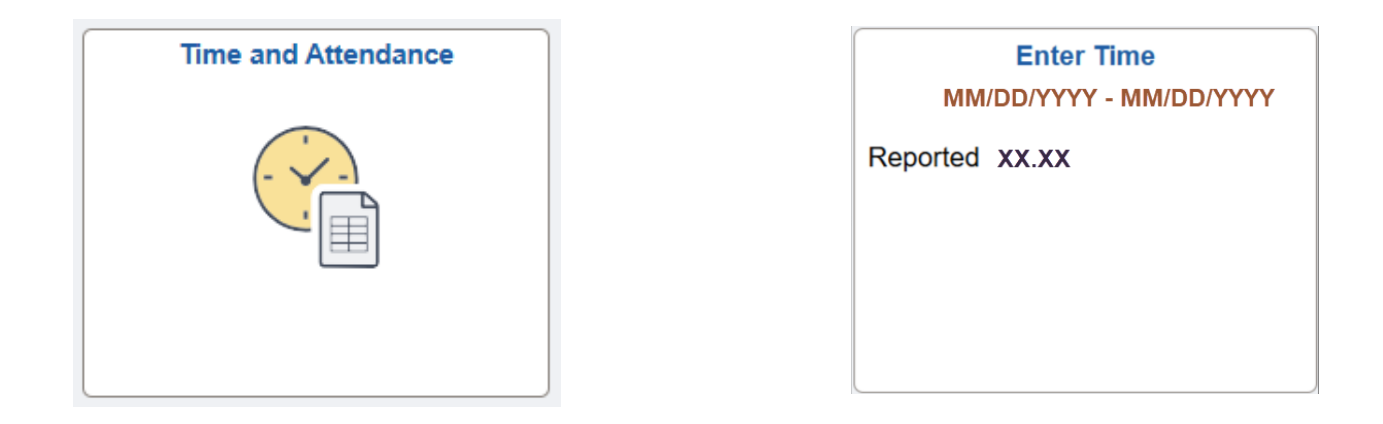

This takes you to your timesheet, where you will enter hours worked that cross days.

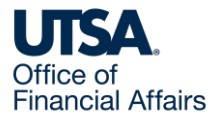

# Enter work hours that cross days (1)

Under each day, enter the total number of hours worked.

Example: You worked from 6:00 PM on Saturday until 2:00 AM on Sunday.

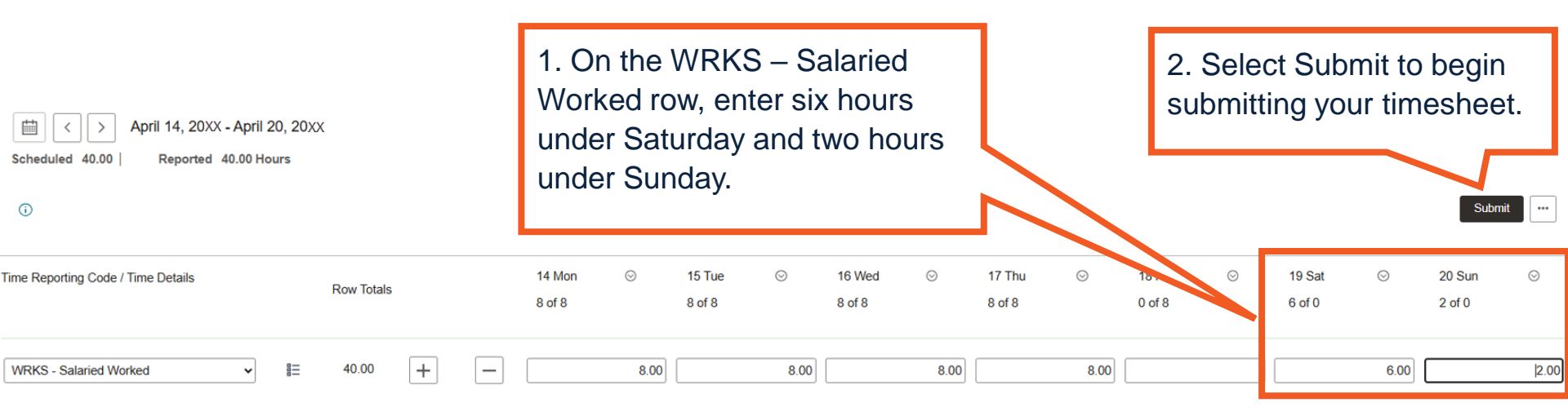

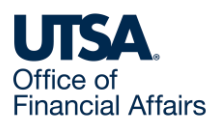

# Enter work hours that cross days (2)

Review any Review Time Card warnings (example below), then select OK to complete submitting your timesheet.

| Review Time Card                                                      |       |
|-----------------------------------------------------------------------|-------|
| ine and Labor Error messages                                          | 1 rov |
| 1                                                                     |       |
| Time and Labor Warning messages                                       | 3 гож |
| 1 Hours entered more than scheduled hours 0 on 04/19/20XX. (32003,    | 7)    |
| 2 Hours entered more than scheduled hours 0 on 04/20/20XX. (32003,    | 7)    |
| 3 Hours indicated 04/18/20XX is less than scheduled hours 8 (32003.6) | )     |

Your timesheet will then route to your people leader for review and approval.

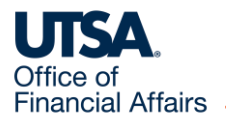

### Contact Us

If you have questions about this job aid, you can contact us at

#### **Payroll Management Services**

Payroll Management Services website

Email: payroll@utsa.edu

Phone: (210) 458-4280

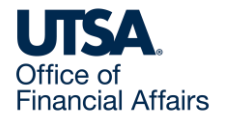

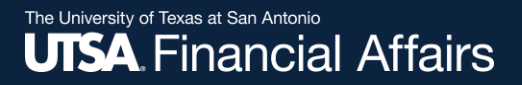

#### Thank you

# The University of Texas at San Antonio

https://www.utsa.edu/financialaffairs/